# คู่มือการทำหนดค่าเริ่มต้น Welfare

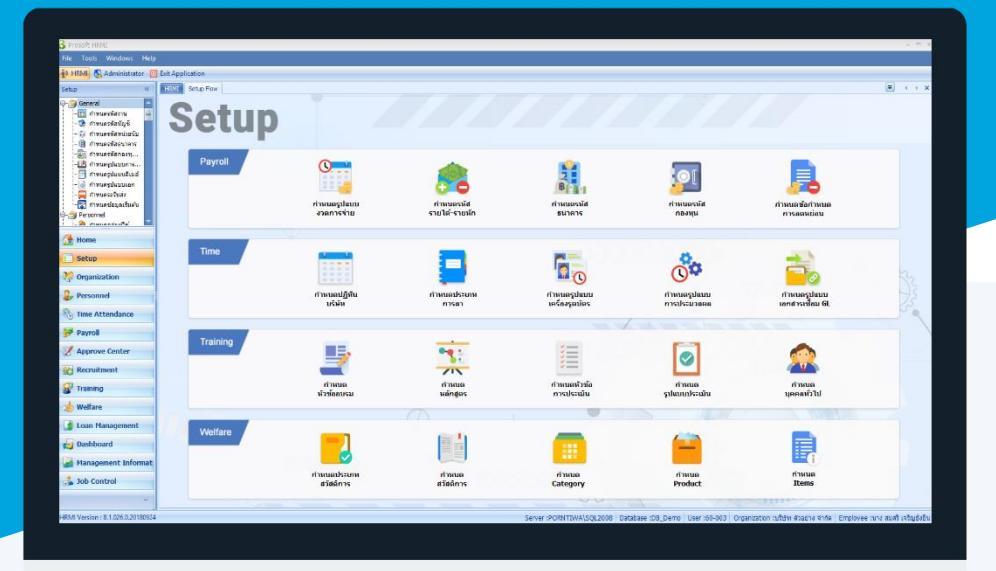

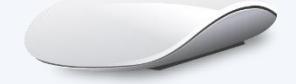

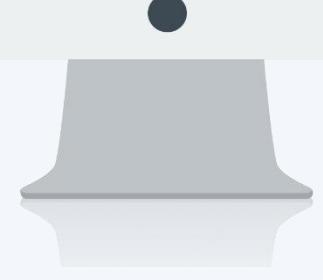

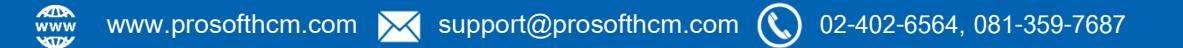

# สารบัญ

# Welfare

| เมนูกำหนดประเภทการสูญเสียอวัยวะ       | 1  |
|---------------------------------------|----|
| เมนูกำหนดประเภทสวัสดิการ              | 3  |
| เมนูกำหนดสวัสดิการ                    | 4  |
| กำหนดเงื่อนไขยกเลิกสวัสดิการอัตโนมัติ | 6  |
| เมนู Category Type                    | 8  |
| เมนูกำหนด Category                    | 9  |
| เมนูกำหนด Product                     | 10 |
| คุณสมบัติ                             | 11 |
| เมนูกำหนด Items                       | 12 |
| คุณสมบัติ                             | 13 |
| รูปภาพ                                | 13 |
| สวัสดิการที่ได้รับ                    | 14 |

# เมนูกำหนดประเภทการสูญเสียอวัยวะ

ใช้สำหรับกำหนดค่าเริ่มต้นของประเภทการสูญเสียอวัยวะ ตามที่องค์กรจะกำหนดขึ้นมาให้ ซึ่งจะแตกต่างกันไป แล้วแต่เงื่อนไขของแต่ละองค์กร

ผู้ใช้สามารถเข้าถึงหน้าจอได้โดยเลือก "Setup" > "กำหนดประเภทการสูญเสียอวัยวะ" จากนั้นจะปรากฏหน้าจอกำหนด ประเภทการสูญเสียอวัยวะ ดังรูป

## กำหนดกลุ่มผู้ใช้ : List

| f | ำหนดกลุ่มผู้ใช้       |                       |                       |                                                   |                                               |
|---|-----------------------|-----------------------|-----------------------|---------------------------------------------------|-----------------------------------------------|
| 2 | ) New 📝 Edit 💥 Delete |                       |                       |                                                   | 🔛 Choose Column  🎒 Export 📓 Options 🕶         |
| ı | ook for ทั้งหมด       | •                     | Rind                  | View                                              | P Active                                      |
|   | รทัสกลุ่มผู้ใช้       | ชื่อกลุ่มผู้ใช้       | ชื่อกลุ่มผู้ใช้ (Eng) |                                                   | Active                                        |
|   | > PG-001              | ผู้ดูแลระบบ           | Admin                 | ผู้ดูแลระบบทุกคนและผู้บังคับบัญชามิสิทธิ์เ        | InActive                                      |
|   | PG-002                | ผู้บริหารและผู้จัดการ | CEO. & Manager        | ผู้ดูแลระบบที่ได้รับสิทธิ์นี้เท่านั้นมีสิทธิ์มองเ | ทั้น และ จัดการเรื่องเงินเดือนพนักงานกลุ่มนี้ |
|   | PG-003                | พนักงานทั้งหมด        | Employee              | ผู้ดูแลระบบที่ได้รับสิทธิ์นี้เท่านั้นมิสิทธิ์มองเ | ห็น และ จัดการเรื่องเงินเดือนพนักงานกลุ่มนี้  |
|   | PG-004                | บัญชีและการเงิน       |                       |                                                   |                                               |
|   | PG05                  | ทรัพยากรบุคคล         |                       |                                                   |                                               |
|   |                       |                       |                       |                                                   |                                               |

สำหรับปุ่มต่าง ๆ ของหน้า List จะมีฟังก์ชั่นการใช้งานดังนี้

- 🗈 🔤 : ใช้สำหรับ "สร้างรายการใหม่" โดย Click 🗈 🔤 จากนั้นจะปรากฏหน้าจอสำหรับกรอกรายละเอียดข้อมูล
- Edit : ใช้สำหรับ "แก้ไขรายการ" โดยเลือกรายการที่ต้องการแก้ไขแล้ว Click Edit หรือทำการ Double Click ที่รายการนั้นๆ
- <sup>I Delete</sup> : ใช้สำหรับ "ลบรายการ" โดยเลือกรายการที่ต้องการลบแล้ว Click <sup>II Delete</sup>
- 🚾 🏲 แสดงทั้งหมด 🛛 : ใช้สำหรับ "กรองรายการต่าง ๆ" เช่น แสดงทั้งหมด, Active (ใช้งาน), Inactive (ไม่ใช้งาน)
- 🔜 choose Column : ใช้สำหรับ "เลือก Column ที่ต้องการแสดงในตาราง"
- 😫 Export 🤄 : ใช้สำหรับ "Export ข้อมูล" ให้อยู่ในรูปแบบ Excel
- 📧 Options 🗸 : ใช้สำหรับจัดการการแสดงผลหรือการกรองข้อมูลในตาราง รวมไปถึงการเพิ่ม View ตามที่ผู้ใช้
- ต้องการ ซึ่งมีรายละเอียดดังนี้

| Sroup By Box         | ใช้สำหรับเลือก "จัดกลุ่มตาม Column" โดยการลากคอลัมน์ที่ต้องการจัด   |
|----------------------|---------------------------------------------------------------------|
|                      | กลุ่มไปวางไว้แถบ Group Box ด้านบน Column                            |
| Sector Filter        | ใช้สำหรับ "ค้นหาตามอักษร" โดยการ Click ตัวอักษรที่ต้องการ           |
| Search Column Filter | ใช้สำหรับ "ค้นหาข้อมูลแต่ละ Column" โดยจะค้นหาจากตัวอักษรแรกของ     |
|                      | ข้อมูลแต่ละ Column                                                  |
| View By Management   | ใช้สำหรับจัดการการแสดงข้อมูลรายการ โดยผู้ใช้สามารถเพิ่ม View ได้เอง |

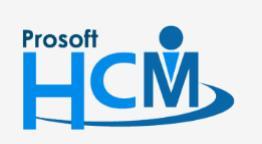

♀ 2571/1 ซอฟท์แวร์รี่สอร์ท ถนนรามคำแหง แขวงหัวหมาก เขตบางกะปี กรุงเทพฯ 10240

02-402-6560, 081-359-7687

support@prosofthcm.com www.prosofthcm.com

#### กำหนดประเภทการสูญเสียอวัยวะ : Tab General

สำหรับปุ่มต่าง ๆ หน้ารายละเอียดหน้าจอ จะมีฟังก์ชั่นการใช้งานดังนี้

| P New          | : ใช้สำหรับ "สร้างรายการใหม่" โดย Click 🗈 🔤 จากนั้นจะปรากฏหน้าจอสำหรับกรอก                                             |   |
|----------------|----------------------------------------------------------------------------------------------------|---|
|                | รายละเอียดข้อมูล                                                                                                    |   |
| 🔚 Save         | : ใช้สำหรับ "บันทึก" ข้อมูลที่กรอก ซึ่งจะยังแสดงข้อมูลที่กรอกภายหลังจากกดปุ่ม 🗟 🔤                                      |   |
| 🛃 Save and New | : ใช้สำหรับ "บันทึก" พร้อมทั้ง "สร้างรายการใหม่" โดยไม่ต้อง Click 🗈 🔤 ใหม่อีกครั้ง                                     |   |
| Save and Close | : ใช้สำหรับ "บันทึก" พร้อมทั้ง "ปิดหน้าจอ"                                                                             |   |
| 🖋 Save as      | <ul> <li>ใช้สำหรับ "คัดลอกรายการ" โดยรายละเอียดจะเหมือนรายการต้นฉบับทุกอย่าง (มีเฉพาะบา<br/>หน้าจอเท่านั้น)</li> </ul> | ٩ |
| Drint 😳        | : ใช้สำหรับ "พิมพ์รายงานหรือฟอร์ม" เพิ่มเติม (มีเฉพาะบางหน้าจอ)                                                        |   |
| O Close        | : ใช้สำหรับ "ปิดหน้าจอ" เมื่อต้องการปิดการใช้งาน                                                                       |   |

ระบบจะแสดงหน้าจอรายละเอียดของประเภทการสูญเสียอวัยวะ ผู้ใช้ต้องกรอกข้อมูลในหัวข้อที่เป็น <mark>สีแดง</mark> ให้ ครบถ้วน ดังนี้

| 😚 กำหนดประเภทการสูญเสียอวัยวะ : W001 สูญเสียมือข้าย 🦳 🗖 🗙 |                                                                                                    |           |  |  |  |  |
|-----------------------------------------------------------|----------------------------------------------------------------------------------------------------|-----------|--|--|--|--|
| 🎦 New 🛛 🛃 Save 🛃 Save a                                   | 🖺 New 🛛 🛃 Save 🛃 Save and New 🔓 Save and Close 🧔 Print 🧿 Close 🧔 🔶                                                                                      |           |  |  |  |  |
| กำหนดประเภทการสูญเสียอ                                    | วัยวะ                                                                                                    |           |  |  |  |  |
| กำหนดประเภทการสูญเสียอ                                    | เวียวะ<br>General Administrator Note Atta<br>รทัสประเภทการสูญเสียอวัยวะ<br>ชื่อประเภทการสูญเสียอวัยวะ<br>ชื่อประเภทการสูญเสียอวัยวะ (Eng)<br>รายละเอียด | chment  [ |  |  |  |  |
| Task Result                                               |                                                                                                    |           |  |  |  |  |

รหัสประเภทการสูญเสียอวัยวะ ชื่อประเภทการสูญเสียอวัยวะ ชื่อประเภทการสูญเสียอวัยวะ (Eng) รายละเอียด

- : ระบุรหัสประเภทการสูญเสียอวัยวะ
- : ระบุชื่อประเภทการสูญเสียอวัยวะ
- : ระบุชื่อประเภทการสูญเสียอวัยวะภาษาอังกฤษ
- : ระบุรายละเอียดเพิ่มเติม (ถ้ามี)

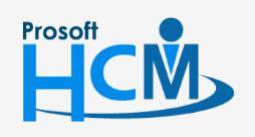

♀ 2571/1 ซอฟท์แวร์รีสอร์ท ถนนรามคำแหง แขวงหัวหมาก เขตบางกะปี กรุงเทพฯ 10240

02-402-6560, 081-359-7687

support@prosofthcm.com

www.prosofthcm.com

# เมนูกำหนดประเภทสวัสดิการ

ใช้สำหรับกำหนดค่าเริ่มต้นของประเภทสวัสดิการ เพื่อเป็นหมวดหมู่ของสวัสดิการให้สอบคล้องกับการกำหนด งบประมาณของแต่ละประเภทสวัสดิการ ทั้งนี้สามารถจำแนกแต่ละประเภทสวัสดิการไว้หลายประเภท เช่น เงินกู้ยืม แบ่งเป็น เงินกู้ฉุกเฉิน และเงินกู้ระยะยาวได้ เป็นต้น

ผู้ใช้สามารถเข้าถึงหน้าจอได้โดยเลือก "Setup" > "กำหนดประเภทสวัสดิการ" จากนั้นจะปรากฏหน้าจอกำหนดประเภท สวัสดิการ ดังรูป

### กำหนดประเภทสวัสดิการ : List

| กำหนด   | า่าหนดประเภทสวัสด์การ                               |                    |                           |                               |  |  |  |  |
|---------|-----------------------------------------------------|--------------------|---------------------------|-------------------------------|--|--|--|--|
| 🞦 New   | New 📝 Edit 🎉 Delete 🔛 Colourin 🍪 Export 🛐 Options 🗸 |                    |                           |                               |  |  |  |  |
| Look fe | or ทั้งหมด -                                        |                    | See Find View             | 🏴 ประเภทสวัสด์การที่ใช้งาน    |  |  |  |  |
|         | รทัสประเภทสวัสดิการ                                 | ข้อประเภทสวัสดิการ | ชื่อประเภทสวัสดิการ (Eng) | 🐂 ประเภทสวัสดิการที่ใช้งาน    |  |  |  |  |
| > B00   | 1                                                   | ด่ารักษาพยาบาล     |                           | 🏲 ประเภทสวัสดิการที่ไม่ใช้งาน |  |  |  |  |
| B00     | 2                                                   | ค่าเล่าเรียนบุตร   |                           |                               |  |  |  |  |
| B00     | 3                                                   | รถประจำตำแหน่ง     |                           |                               |  |  |  |  |
| B00     | 4                                                   | ต่าโทรศัพท์        |                           |                               |  |  |  |  |
| B00     | 5                                                   | เงินภูฮิมลุกเฉิน   |                           |                               |  |  |  |  |
| B00     | 6                                                   | อุปกรณ์สำนักงาน    |                           |                               |  |  |  |  |
| B00     | 7                                                   | เงินภู้พนักงาน     |                           |                               |  |  |  |  |
| B00     | 8                                                   | กองทุน             |                           |                               |  |  |  |  |
| B00     | 9                                                   | เงินทดแทน          |                           |                               |  |  |  |  |
| B0 1    | D                                                   | อื่นๆ              |                           |                               |  |  |  |  |
|         |                                                     |                    |                           |                               |  |  |  |  |

#### กำหนดประเภทสวัสดิการ : Tab General

ระบบจะแสดงหน้าจอรายละเอียดของประเภทสวัสดิการ ผู้ใช้ต้องกรอกข้อมูลในหัวข้อที่เป็น <mark>สีแดง</mark> ให้ครบถ้วน ดังนี้

| New 🔂 Save 🛃 Save a                                                   | ind New 📘 Save and Close 🥼 Print 🧿 Close                                             |  | \$ |
|-----------------------------------------------------------------------|--------------------------------------------------------------------------------------|--|----|
| กำหนดประเภทสวัสดิการ                                                  |                                                                                      |  |    |
| <ul> <li>Details </li> <li>Information</li> <li>Other menu</li> </ul> | General     Administrator     Note     Attachment       รพัสประเภทสวัสดิการ     5001 |  |    |
|                                                                       |                                                                                      |  |    |
| Təsk Result<br>สประเภทสวัสดิการ :<br>ประเภทสวัสดิการ :                | ระบุรหัสประเภทสวัสดิการ<br>ระบุชื่อประเภทสวัสดิการ                                   |  |    |

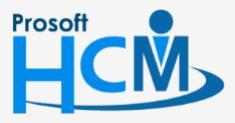

2571/1 ซอฟท์แวร์รีสอร์ท ถนนรามคำแหง แขวงหัวหมาก เขตบางกะปี กรุงเทพฯ 10240

287 หมู่ 5 ต.สันทรายน้อย อ.สันทราย จ.เชียงใหม่ 50210

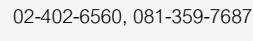

support@prosofthcm.com

# เมนูกำหนดสวัสดิการ

ใช้สำหรับกำหนดสวัสดิการที่มีในแต่ละประเภทสวัสดิการ เช่น ค่ารักษาพยาบาล สามารถแบ่งเป็นค่ารักษาพยาบาล ผู้ป่วยใน, ผู้ป่วยนอกหรือค่าอุปกรณ์การแพทย์ เป็นต้น นอกจากนี้ยังสามารถเพิ่มรายละเอียดของสวัสดิการได้ว่าเป็นสวัสดิการ ที่กำหนดให้พนักงานทั้งองค์กรหรือบางกลุ่ม และมีเงื่อนไขที่จัดสรรสวัสดิการอย่างไร

ผู้ใช้สามารถเข้าถึงหน้าจอได้โดยเลือก "Setup" > "กำหนดสวัสดิการ" จากนั้นจะปรากฏหน้าจอกำหนดสวัสดิการ ดังรูป

#### กำหนดสวัสดิการ : List

| ń | ทำหมดสวัสดิการ                          |                        |                     |                  |               |      |                         |  |  |
|---|-----------------------------------------|------------------------|---------------------|------------------|---------------|------|-------------------------|--|--|
| 2 | ) New 📝 Edit 🎉 Delete   🦙 More Action + |                        |                     |                  |               |      |                         |  |  |
| L | ook for ທີ່ຈານສ                         | ·                      |                     | 9                | Find          | View | 🏴 สวัสดิการที่ใช้งาน 💌  |  |  |
|   | รหัสสวัสดิการ                           | ชื่อสวัสดิการ          | ชื่อสวัสดิการ (Eng) | ประเภทสวัสดิการ  | กำหนดเงื่อนไข |      | 🔭 สวัสติการที่ใช้งาน    |  |  |
|   | > B001                                  | ด่ารักษาพยาบาล         |                     | ด่ารักษาพยาบาล   | Yes           |      | 🏲 สวัสด์การที่ไม่ใช่งาน |  |  |
|   | B0017                                   | โทรศัพท์มือถือ         |                     | อปกรณ์สำนักงาน   | Yes           |      | 🏲 สวัสติการที่ยกเลิก    |  |  |
|   | B002                                    | ค่าเล่าเรียนบุตร       |                     | ด่าเล่าเรียนบุตร | Yes           |      |                         |  |  |
|   | 8003                                    | รถประจำตำแหน่ง         |                     | รถประจำตำแหน่ง   | Yes           |      |                         |  |  |
|   | B004                                    | ลุปกรณ์คอมพิวเตอร์     |                     | อุปกรณ์สำนักงาน  | Yes           |      |                         |  |  |
|   | 8005                                    | วิทยุสือสาร            | Radio               | อุปกรณ์สำนักงาน  | Yes           |      |                         |  |  |
|   | 8006                                    | เงินญั                 |                     | เงินภู้พนักงาน   | Yes           |      |                         |  |  |
|   | 8007                                    | กองทุนตาปณกิจสงเคราะห์ |                     | กองทุน           | Yes           |      |                         |  |  |
|   | 8008                                    | เงินทดแทนทุพพลภาพ      |                     | เงินทดแทน        | Yes           |      |                         |  |  |
|   | B009                                    | อื่นา                  |                     | อื่นา            | Yes           |      |                         |  |  |
|   |                                         |                        |                     |                  |               |      |                         |  |  |

#### กำหนดสวัสดิการ : Tab General

ระบบจะแสดงหน้าจอรายละเอียดของสวัสดิการ ผู้ใช้ต้องกรอกข้อมูลในหัวข้อที่เป็น <mark>สีแดง</mark> ให้ครบถ้วน ดังนี้

| Detail         Center         Instantion           Conterment         เมื่อรู้เอีการ         เมื่อรู้เอีการ           เมื่อรู้เอีการ         เม็บการสาม         เม็บการสาม           เม็บการ         เม็บการสาม         เม็บการสอม           เม็บการ         ระบุรี่หัวสาวัสติการ           เม็การ         ระบุชี่อสวัสติการ           เพื่อการ         ระบุชี่อสวัสติการ           เพื่อการ         ระบุชี่อสวัสติการ           เพื่อการ         ระบบุชี่อสวัสติการ           เพื่อการ         ระบบุชี่อสวัสติการ           เพื่อการ         ระบบุชี่อสวัสติการ           เพื่อการ         ระบบุชี่อสวัสติการ                                                                                                    | กำหนดสวัสดิการ  |                             |                          |       |            |                      |          |  |
|----------------------------------------------------------------------------------------------------|-----------------|-----------------------------|--------------------------|-------|------------|----------------------|----------|--|
| เกิดการ         : ระบุชื่อสวัสติการ           เดิการ         : ระบุชื่อสวัสติการ           เกิดการ         : ระบุชื่อสวัสติการ           เดิการ         : ระบุชื่อสวัสติการ           เดิการ         : ระบุชื่อสวัสติการ           เดิการ         : ระบุชื่อสวัสติการ           เดิการ         : ระบุชื่อสวัสติการ           เดิการ         : ระบุชื่อสวัสติการ           เดิการ         : ระบุชื่อสวัสติการ                                                                                                    | 🎒 Details 🔗     | General การยกเล็ก           | Administrator Note Attac | hment |            |                      |          |  |
| Vitermenu         เขาะสามักกับ         เขาะสามักกับ           เขาะสามักกับ         เขาะสามักกับ         เขาะสามักกับ           เขาะสามักกับ         เขาะสามักกับ         เขาะสามักกับ           เขาะสามักกับ         เขาะสามักกับ         เขาะสามักกับ           เขาะสามักกับ         เขาะสามักกับ         เขาะสามักกับ           เขาะสามักกับ         เขาะสามักกับ         เขาะสามักกับ           เขาะสามักกับ         เขาะสามักกับ         เขาะสามักกับ           เขาะสามักกับ         เขาะสามักกับ         เขาะสามักกับ           เขาะสามักกับ         เขาะสามักกับ         เขาะสามักกับ           เขาะสามักกับ         เขาะสามักกับ         เขาะสามักกับ           เขาะสามักกับ         เขาะสามักกับ         เขาะสามักกับ           เขาะสามักกับ         เขาะสามักกับ         เขาะสามักกับ           เขาะสามักกับ         เขาะสามักกับ         เขาะสามักกับ           เขาะสามักกับ         เขาะสามักกับ         เขาะสามักกับ           เขาะสามักกับกายสามักกับ         เขาะสามักกับ         เขาะสามักกับ           เขาะสามักกับ         เขาะสามักกับ         เขาะสามักบ           เขาะสามักกับ         เขาะสามักกับ         เขาะสามักบ           เขาะสามักกับ         เขาะสามักกับ         เขาะสามักบ           ไปสามักกาบ         เขาะสามักบ         เ                                                                                                    | i Information   | สมัสล้าสลิการ               | B00.1                    |       |            |                      |          |  |
| มีสามาร์การ ระบุรหัสสวัสดิการ รัตริบุรีหัสสวัสดิการ รัตริการ ระบุรีหัสสวัสดิการ รัตริการ ระบุรีช่อสวัสดิการ รัตราง                                                                                                    | 😻 Other menu    | พื่อสา้สติการ               | ด่ารักษาพยาบาล           |       |            |                      |          |  |
| ระบบสามสารัสดีการ<br>ระบบสามสารัสดิการ<br>ระบบรูรพัสสวัสดิการ<br>รัสกิการ : ระบุชี่อสวัสดิการ<br>รัติการ : ระบุชี่อสวัสดิการ<br>รัติการ (Eng) : ระบุชี่อสวัสดิการภาษาอังกฤษ                                                                                                    |                 | ซื้อสวัสดิการ (Eng)         |                          |       |            |                      |          |  |
| ระบบรับร์มายการแกรง เป็นเป็นขึ้น เป็นปี 2550 รายสามัลดด เป็นขึ้นสุดิมายังสุดมายังสุดอาการ เระบุรีทั่งสุดวัสดิการ เระบุรีชื่อสวัสดิการ เระบุรีชื่อสวัสดิการ เระบุรีช้อสวัสดิการ เระบุรีช้อสวัสดิการ เระบุรีชิงสวัสดิการ เระบุรีช้อสวัสดิการ เระบุรีสราร เระบุรีชิงสุชิงสราร เระบุรีชิงสราร เระบุรีชิงสาร เระบุรีชิงสุจิสาร เระบุรีชิงสราร เระบุรีชิงสุจิสาร เระบุรีชิงสุจิสาร เระบุรีชิงสุชิงสุจิสาร เระบุรีชิงสุจิสาร เระบุรีชิงสุจิสาร เระบุรีชิงสุจิสาร สาร เระบุรีชิงสุจิสาร เระบุรีชิงสุชิงสุจิสาร เระบุรีชิงสุจิสาร เระบุรีชิงสุจิสาร สาร เระบุรีชิงสุจิสาร เระบุรีชิงสุจิสาร เระบุรีชิงสุจิสาร เระบุรีชิงสุจิสาร เระบุรีชิงสุจิสาร เระบุรีชิงสุจิสาร เระบุรีชิงสุจิสาร เระบุรีชิ |                 | ประเจทสวัสดิการ             | B00.1                    |       | ด่ารักษาพย | าบาล                 |          |  |
| รงสะเสียง          รงสะเสียง         รงสะเสียง         ระบุรงหัสสวัสติการ         ระบุชื่อสวัสติการ         ระบุชื่อสวัสติการง         ระบุชื่อสวัสติการงางางาอง         ระบุชื่อสวัสติการงางางาอง                                                                                                    |                 | วันเริ่มต้น                 |                          |       | วันสิ้นสด  |                      |          |  |
| ระมารรับสารัณนอน<br>(ระมารรับสารรับสารรับสารรับสารรับสารรับสารรับสารรับสารราช<br>) หรือหารรับสารรับสารรับสารรับสารรับสารรับสารรับสารราช<br>) หรือหารราชสารรับสารรับสารรับสารรับสารรับสารราช<br>) หรือหารราชสารรับสารรับสารรับสารรับสารราช<br>เพื่อการร : ระบุชื่อสาวัสาดิการร<br>เจ็การร (Eng) : ระบุชื่อสาวัสาดิการภาษาอังกฤษ                                                                                                    |                 | รายละเอียด                  |                          |       |            |                      |          |  |
| รปะบบบันที่สองค       เรื่อนใช้บบบันธ่อง         (1)       (1)         (1)       (1)         (1)       (1)         (1)       (1)         (1)       (1)         (1)       (1)         (1)       (1)         (1)       (1)         (1)       (1)         (1)       (1)         (1)       (1)         (1)       (1)         (1)       (1)         (1)       (1)         (1)       (1)         (1)       (1)         (1)       (1)         (1)       (1)         (1)       (1)         (1)       (1)         (1)       (1)         (1)       (1)         (1)       (1)         (1)       (1)         (1)       (1)         (1)       (1)         (1)       (1)         (1)       (1)         (1)       (1)         (1)       (1)         (1)       (1)         (1)       (1)         (1)       (1)         (1)       (1)                                                                                                    |                 |                             |                          |       |            |                      |          |  |
| รไม่มายให้เกิดข่างและ         เรื่อน         เรื่อน                                                                                                    |                 |                             |                          |       |            |                      | <b>.</b> |  |
| ระบุรีหัสสวัสดิการ<br>พักระดับ<br>ชิ่งการเป็นของราน<br>งาการเก็บของราน<br>งาการเก็บของราน<br>งาการเก็บของราน<br>งาการเก็บของราน<br>งาการเก็บของราน<br>งาการเก็บของราน<br>งาการเก็บของราน<br>งาการเก็บของราน<br>งาการเป็นของราน<br>พักรานรายใน<br>พักรานรายใน<br>พักรานรายไน<br>หนานรานรานรานรานราน<br>พักรานรานรานรานรานราน<br>พักรานรานรานรานรานรานรานรานรานรานรานรานรานร                                                                            |                 |                             |                          |       |            |                      |          |  |
| <ul> <li>ระบุรหัสสวัสดิการ</li> <li>ระบุรีหัสสวัสดิการ</li> <li>ระบุชื่อสวัสดิการ</li> <li>ระบุชื่อสวัสดิการภาษาอังกฤษ</li> </ul>                                                                                                    |                 | รูปแบบบันทึกข้อมูล —        |                          | _     | เงือ       | นไขอื่นๆเพิ่มเติม —— |          |  |
| <ul> <li>จังกับขามขามละ</li> <li>จังการที่สามายร</li> <li>จังการที่สามายร</li> <li>จังการที่สามายร</li> <li>จังการ</li> <li>ระบุรหัสสวัสดิการ</li> <li>ระบุชื่อสวัสดิการภาษาอังกฤษ</li> </ul>                                                                                                    |                 | () บองทุน                   |                          |       |            |                      |          |  |
| <ul> <li>มันสะสมาชิก</li> <li>มันสะสมาชิก</li> <li>มันสะสม</li></ul>                                                                                                    |                 | 🔘 ค่ารักษาพยาบาล            |                          |       |            |                      |          |  |
| <ul> <li>๑ ะทัพธ์สัน</li> <li>๑ ±</li> <li>๑ ±</li> <li></li></ul>                                                                                                    |                 | O คาการศกษาบุตร O เงินทดแทน |                          |       |            | โประมาณหณะ rayit     |          |  |
| <ul> <li>         อังา         ประเภทหนักราน         พิ หนักรานรายรับในง         พิ หนักรานรายรับในง         พิ หนักรานรายรับ         พิ หนักรานรายรับ         พิ หนักรานราน</li></ul>                                                                                                    |                 | 🔘 ทรัพย์สิน                 |                          |       |            | 🗖 สำนวนบคคล          | 0 *      |  |
| ประเททชาติการ<br>พาติการราง<br>ระบุรหัสสวัสดิการ<br>สดิการ : ระบุรหัสสวัสดิการ<br>สดิการ : ระบุชื่อสวัสดิการ<br>เระบุชื่อสวัสดิการ<br>เระบุชื่อสวัสดิการภาษาอังกฤษ                                                                                                    |                 | 🔘 อีน ๆ                     |                          |       |            |                      |          |  |
| Image: Second Second Secon                             |                 | ประเภทพนักงาน               |                          |       |            |                      |          |  |
| <ul> <li>Internation</li> <li>Internation</li> <li>Intern</li></ul>                                                                                                    |                 | 🔽 พนักงานรายชั่วโมง         |                          |       |            |                      |          |  |
|                                                                                                    |                 | 🔽 พนักงานรายเหมา            |                          |       |            |                      |          |  |
|                                                                                                    |                 | 💟 พนักงานรายวัน             |                          |       |            |                      |          |  |
| Task Result<br>วัสดิการ : ระบุรหัสสวัสดิการ<br>าดิการ : ระบุชื่อสวัสดิการ<br>าดิการ (Eng) : ระบุชื่อสวัสดิการภาษาอังกฤษ                                                                                                    |                 | 📝 พนักงานรายเดือน           |                          |       |            |                      |          |  |
| Tak Result<br>วัสดิการ : ระบุรหัสสวัสดิการ<br>าดิการ : ระบุชื่อสวัสดิการ<br>าดิการ (Eng) : ระบุชื่อสวัสดิการภาษาอังกฤษ                                                                                                    |                 |                             |                          |       |            |                      |          |  |
| <ul> <li>Task Result</li> <li>วัสดิการ : ระบุรหัสสวัสดิการ</li> <li>สดิการ : ระบุชื่อสวัสดิการ</li> <li>สดิการ (Eng) : ระบุชื่อสวัสดิการภาษาอังกฤษ</li> </ul>                                                                                                    |                 |                             |                          |       |            |                      |          |  |
| Task Result<br>วัสดิการ : ระบุรหัสสวัสดิการ<br>สดิการ : ระบุชื่อสวัสดิการ<br>สดิการ (Eng) : ระบุชื่อสวัสดิการภาษาอังกฤษ                                                                                                    |                 | _                           |                          |       |            |                      |          |  |
| วัสดิการ : ระบุรหัสสวัสดิการ<br>สดิการ : ระบุชื่อสวัสดิการ<br>สดิการ (Eng) : ระบุชื่อสวัสดิการภาษาอังกฤษ                                                                                                    | Task Result     |                             |                          |       |            |                      |          |  |
| วัสดิการ : ระบุรหัสสวัสดิการ<br>สดิการ : ระบุชื่อสวัสดิการ<br>สดิการ (Eng) : ระบุชื่อสวัสดิการภาษาอังกฤษ                                                                                                    |                 |                             |                          |       |            |                      |          |  |
| วัสดิการ : ระบุรหัสสวัสดิการ<br>สดิการ : ระบุชื่อสวัสดิการ<br>สดิการ (Eng) : ระบุชื่อสวัสดิการภาษาอังกฤษ                                                                                                    |                 |                             |                          |       |            |                      |          |  |
| สดิการ : ระบุชื่อสวัสดิการ<br>สดิการ (Eng) : ระบุชื่อสวัสดิการภาษาอังกฤษ                                                                                                    | <i>์</i> สดิการ | : ระบรหัส                   | สวัสดิการ                |       |            |                      |          |  |
| สดีการ : ระบุชื่อสวัสดีการ<br>สดีการ (Eng) : ระบุชื่อสวัสดิการภาษาอังกฤษ                                                                                                    |                 | ۹                           |                          |       |            |                      |          |  |
| รดิการ (Eng) : ระบุชื่อสวัสดิการภาษาอังกฤษ                                                                                                    | เดิการ          | : ระบุชื่อส                 | วัสดิการ                 |       |            |                      |          |  |
| สดการ (Eng) : ระบุชื่อสวัสด์การภาษาอังกฤษ                                                                                                    | <b>A</b> ( )    | r<br>di                     | ຢ <b>ຍ</b>               |       |            |                      |          |  |
|                                                                                                    | เดิการ (Eng)    | : ระบุชื่อส                 | วิสด์การภาษาอั           | งกฤษ  |            |                      |          |  |

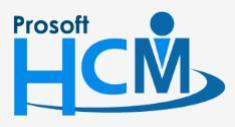

♀ 2571/1 ซอฟท์แวร์รีสอร์ท ถนนรามคำแหง แขวงหัวหมาก เขตบางกะปี กรุงเทพฯ 10240

support@prosofthcm.com

www.prosofthcm.com

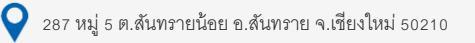

| ประเภทสวัสดิการ          | : ระบุ/เลือกประเภทสวัสดิการที่ต้องการจัดหมวดหมู่                               |
|--------------------------|--------------------------------------------------------------------------------|
| วันที่เริ่มต้น           | : ระบุวันที่เริ่มต้นที่ให้สวัสดิการมีผลนำไปใช้                                 |
| วันที่สิ้นสุด            | : ระบุวันที่สิ้นสุดที่ให้สวัสดิการมีผลนำไปใช้ หากไม่ระบุจะมีผลใช้ได้ตลอด       |
| รายละเอียด               | : ระบุรายละเอียดเพิ่มเติม (ถ้ามี)                                              |
| รูปแบบบันทึกข้อมูล       | : เลือกรูปแบบสวัสดิการที่ต้องการกำหนดโดยการเลือก 回 รูปแบบที่ต้องการ            |
|                          | โดยจะมีให้เลือกดังนี้                                                          |
|                          | - กู้ยืม                                                                       |
|                          | - กองทุน                                                                       |
|                          | - ค่ารักษาพยาบาล                                                               |
|                          | <ul> <li>ค่าการศึกษาบุตร</li> </ul>                                            |
|                          | - เงินทดแทน                                                                    |
|                          | <ul> <li>ทรัพย์สิน</li> </ul>                                                  |
| ประเภทพนักงาน            | : เลือกประเภทพนักงานที่สามารถใช้สวัสดิการนั้น ๆ ได้                            |
| เงื่อนไขอื่น ๆ เพิ่มเติม |                                                                                |
| ชำระสวัสดิการ            | : เลือก 🗹 เพื่อเลือกสวัสดิการดังกล่าวให้มีการชำระคืนด้วย                       |
| ผ่านทดลองงาน             | : เลือก 🗹 เพื่อกำหนดให้เฉพาะพนักงานที่ผ่านทดลองงานเท่านั้น                     |
| ประมวลผล Payr            | roll : เลือก 🗹 เพื่อกำหนดให้สวัสดิการสามารถนำไปประมวลผลใน Payroll              |
| สมัครสมาชิก              | : เลือก 🗹 เพื่อให้สวัสดิการนี้สำหรับก่อนเช่น กองทุน                            |
| จำนวนบุคคล               | : เลือก 🗹 เพื่อระบุจำนวนบุคคลที่สามารถได้รับสวัสดิการ (กรณีค่ารักษาพยาบาล, ค่า |
|                          | ศึกษาบุตร)                                                                     |

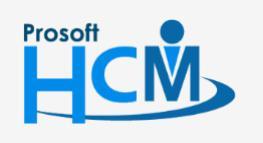

♀ 2571/1 ซอฟท์แวร์รี่สอร์ท ถนนรามคำแหง แขวงหัวหมาก เขตบางกะปี กรุงเทพฯ 10240

♀ 287 หมู่ 5 ต.สันทรายน้อย อ.สันทราย จ.เชียงใหม่ 50210

02-402-6560, 081-359-7687

 $\succ$ 

Ø

support@prosofthcm.com

www.prosofthcm.com

| กำหา  | นดสวัสดิการ : B001 ค่า | ารักษาพยาบาล   | Lot Eng          |                        |                        |  |
|-------|------------------------|----------------|------------------|------------------------|------------------------|--|
| ] Nev | ozizionas              | and New 📘 Save | and Close 🛛 🕖 P  | rint O Close           |                        |  |
| Deta  | ails 🌣                 |                |                  |                        |                        |  |
|       | Information            | General การยกเ | ลึก Administrate | or Note Attachment     |                        |  |
| 1 ·   | Other menu             | 🔽 roj 50       | วันที่ขอเลือ     | 18/01/2561             |                        |  |
| •     |                        | W STUNT        | ผ้ขกเล็ก         | 60-001                 | นาย สมศักดิ์ เจริญยิ่ง |  |
|       |                        |                |                  | บริษัท ตัวอย่าง ว่ากัด |                        |  |
|       |                        |                | dauwaia          | อรรมการบริหาร          |                        |  |
|       |                        |                | หมายเหตุ         |                        |                        |  |
|       |                        |                |                  |                        |                        |  |
|       |                        |                |                  |                        |                        |  |
|       |                        |                |                  |                        | <u></u>                |  |
|       |                        |                |                  |                        |                        |  |
|       |                        |                |                  |                        |                        |  |
|       |                        |                |                  |                        |                        |  |
|       |                        |                |                  |                        |                        |  |
|       |                        |                |                  |                        |                        |  |
|       |                        |                |                  |                        |                        |  |
|       |                        |                |                  |                        |                        |  |
|       |                        |                |                  |                        |                        |  |
|       |                        |                |                  |                        |                        |  |
|       |                        |                |                  |                        |                        |  |
|       |                        |                |                  |                        |                        |  |
|       |                        |                |                  |                        |                        |  |
|       |                        |                |                  |                        |                        |  |
|       |                        |                |                  |                        |                        |  |
|       |                        |                |                  |                        |                        |  |
|       |                        |                |                  |                        |                        |  |
| sk Re | esult                  |                |                  |                        |                        |  |

| ยกเลิก       | : | เลือก 🗹 เพื่อยกเลิกสวัสดิการ         |
|--------------|---|--------------------------------------|
| วันที่ยกเลิก | : | แสดงให้ตามวันที่ปัจจุบัน             |
| ผู้ยกเลิก    | : | แสดงผู้ยกเลิกตามการ Login เข้าใช้งาน |
| หน่วยงาน     | : | แสดงหน่วยงานของผู้ยกเลิก             |
| ตำแหน่ง      | : | แสดงตำแหน่งของผู้ยกเลิก              |
| หมายเหตุ     | : | ระบุหมายเหตุในการยกเลิกสวัสดิการ     |

\*\* หมายเหตุ : การยกเลิก จะสามารถยกเลิกได้เมื่อมีการบันทึกสวัสดิการไปแล้วเท่านั้น กำหนดสวัสดิการ : More Action

| กำหนดสวัสดิการ        |     |                                          |
|-----------------------|-----|------------------------------------------|
| 🎦 New 📝 Edit 💥 Delete | 1 N | Nore Action -                            |
| Look for ทั้งหมด      |     | กำหนดเงื่อนไขการยกเลิกสวัสดิการอัตโนมัติ |

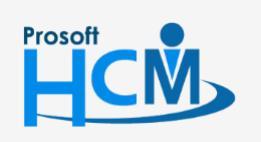

2571/1 ซอฟท์แวร์รีสอร์ท ถนนรามคำแหง แขวงหัวหมาก เขตบางกะปี กรุงเทพฯ 10240

♀ 287 หมู่ 5 ต.สันทรายน้อย อ.สันทราย จ.เชียงใหม่ 50210

 $\sim$ 

#### กำหนดเงื่อนไขยกเลิกสวัสดิการอัตโนมัติ ข้อมูลทั่วไป

| 1         γ1γηδικά μαυθιά κυιδιά μητια         B006         ιδιαζ         γα τι δια ματια ματια                                     |    | ความผิด                  | รหัสสวัสดิการ | ชื่อสวัสดิการ | สถานะพนักงาน        | ระยะเวลาที่มีผล   |
|----------------------------------------------------------------------------------------------------|----|--------------------------|---------------|---------------|---------------------|-------------------|
| 222014jĵμઁθλημμαρηκάσημήζB006ιδιμήνμιλημιμήρημήλημη153                                                                                                    | 1  | ทำทรัพย์สินบริษัทเสียหาย | B006          | เงินกู้       | พนักงานที่ถูกพักงาน | ตามระยะเวลาพักงาน |
| 3Image: section of the section of the sec | 2  | ออกปฏิบัติงานนอกสถานที่โ | B006          | เงินกู้       | พนักงานที่ถูกพักงาน | 15                |
| 44Image: set of the set of the | 3  |                          |               |               |                     |                   |
| 5Image: set of the set of the  | 4  |                          |               |               |                     |                   |
| 6Image: selection of the selection of the selecti | 5  |                          |               |               |                     |                   |
| 7Image: selection of the selection of the selecti | 6  |                          |               |               |                     |                   |
| 8Image: selection of the selection of the selecti | 7  |                          |               |               |                     |                   |
| 9       Image: selection of the selection of the se                | 8  |                          |               |               |                     |                   |
| 0       Image: Section of the section of the section of                 | 9  |                          |               |               |                     |                   |
| 1       Image: Constraint of the sector of the sector of the                | 0  |                          |               |               |                     |                   |
| 2       Image: Constraint of the sector of the sector of the                | 1  |                          |               |               |                     |                   |
| 33       33       34       34       34       34       34       34       34       34       34       34       34       34       34       34       34       34       34       34       34       34       34       34       34       34       34       34       34       34       34       34       34       34       34       34       34       34       34       34       34       34       34       34       34       34       34       34       34       34       34       34       34       34       34       34       34       34       34       34       34       34       34       34       34       34       34       34       34       34       34       34       34       34       34       34       34       34       34       34       34       34       34       34       34       34       34       34       34       34       34       34       34       34       34       34       34       34       34       34       34       34       34       34       34       34       34       34       34       34       34       34 <td< td=""><td>2</td><td></td><td></td><td></td><td></td><td></td></td<>                                                                                                    | 2  |                          |               |               |                     |                   |
| 4                                                                                                    | 3  |                          |               |               |                     |                   |
| 5     5       6     5       7     6                                                                                                    | 4  |                          |               |               |                     |                   |
| 6 7 7 7 7 7 7 7 7 7 7 7 7 7 7 7 7 7 7 7                                                                                                    | 5  |                          |               |               |                     |                   |
| 7                                                                                                    | 6  |                          |               |               |                     |                   |
|                                                                                                    | .7 |                          |               |               |                     |                   |
| 8                                                                                                    | 8  |                          |               |               |                     |                   |
| 9                                                                                                    | 9  |                          |               |               |                     |                   |
| 0                                                                                                    | 0  |                          |               |               |                     |                   |
| 44 4 Record 2 of 20 b bb bb + -                                                                                                    |    | I Record 2 of 20 ► ►     | н +           |               |                     |                   |

ความผิด : เลือกความผิดที่ต้องการกำหนดให้ยกเลิกสวัสดิการ หรือ Click 🛄 เพื่อเพิ่มความผิดได้

รหัสสวัสดิการ : เลือกสวัสดิการที่ต้องการกำหนดให้ยกเลิกหากมีการทำความผิด

- ชื่อสวัสดิการ : แสดงตามการเลือกรหัสสวัสดิการ
- สถานะพนักงาน : เลือกสถานะพนักงาน โดยมีให้เลือก 2 สถานะคือ
  - พนักงานที่ทำงาน
  - พนักงานที่ถูกพักงาน

ระยะเวลาที่มีผล : เลือกระยะเวลาที่มีผลในการยกเลิกสวัสดิการ

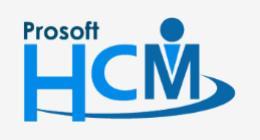

♀ 2571/1 ซอฟท์แวร์รีสอร์ท ถนนรามคำแหง แขวงหัวหมาก เขตบางกะปี กรุงเทพฯ 10240

02-402-6560, 081-359-7687

Π

 $\sim$ 

**Q** 

support@prosofthcm.com

www.prosofthcm.com

# เมนู Category Type

ใช้สำหรับกำหนดประเภทหลักของทรัพย์สิน โดยแบ่งเป็นระดับใหญ่ไปหาเล็กตามหมวดหมู่ของทรัพย์สิน เช่น ประเภท, ยี่ห้อ, รุ่น, ขนาด เป็นต้น เพื่อให้ง่ายต่อการจัดการและตรวจสอบข้อมูลของทรัพย์สิน

ผู้ใช้สามารถเข้าถึงหน้าจอได้โดยเลือก "Setup" > "Category Type" จากนั้นจะปรากฏหน้าจอกำหนดรหัสงานดังรูป

#### กำหนด Category Type : List

| กำหนด Category Type |                     |                           |                                          |
|---------------------|---------------------|---------------------------|------------------------------------------|
| 📝 Edit              |                     |                           | 📰 Choose Column   H Export 📓 Options     |
| Look for ที่งหมด -  |                     | G Find                    | View 🏲 แสดงทั้งหมด 📼                     |
| รพัสประเภท Category | ชื่อประเภท Category | ชื่อประเภท Category (Eng) | Category Type ที่ใช้งาน                  |
| > Category1         | ประเภทของหรัพย์สิน  |                           | Category Ti 🏲 Category Type ที่ไม่ใช้งาน |
| Category2           | อีห้อ               |                           | Category Type ที่ใช้งาน                  |
| Category3           | รุ่น                |                           | Category Type ที่ใช้งาน                  |
| Category4           | a                   |                           | Category Type ที่ใช้งาน                  |
| Category5           | Category5           |                           | Category Type ที่ใช้งาน                  |
| Category6           | Category6           |                           | Category Type ที่ใช้งาน                  |
| Category7           | Category7           |                           | Category Type ที่ใช้งาน                  |
| Category8           | Category8           |                           | Category Type ที่ใช้งาน                  |
| Category9           | Category9           |                           | Category Type ที่ใช้งาน                  |
|                     |                     |                           |                                          |

#### กำหนด Category Type : Tab General

ระบบจะแสดงหน้าจอรายละเอียดของ Category Type ผู้ใช้ต้องกรอกข้อมูลในหัวข้อที่เป็น <mark>สีแดง</mark> ให้ครบถ้วน ดังนี้

| 🤯 กำหนด Category Type : ประเภทของทรัพย์สิน ประเภทของทรัพย์สิน 🛛 – 🗖 🗙 |                                                                                                    |                                          |  |  |  |  |
|-----------------------------------------------------------------------|----------------------------------------------------------------------------------------------------|------------------------------------------|--|--|--|--|
| 🛃 Save 📘 Save and Close                                               | 🚽 Save 🙀 Save and Close 🧔 Print 🧿 Close 🧔                                                                                             |                                          |  |  |  |  |
| กำหนด Category Type                                                   |                                                                                                    |                                          |  |  |  |  |
| Details<br>Information<br>Other menu                                  | General     Administrator     Note       รหัสประเภท Category     ชื่อประเภท Category       ชื่อประเภท Category (Eng)       รายละเอียด | Attachment Category1  ประเภทของหรัพย์สับ |  |  |  |  |
| Task Result                                                           |                                                                                                    |                                          |  |  |  |  |

รหัสประเภท Category ชื่อประเภท Category ชื่อประเภท Category (Eng) รายละเอียดอื่น ๆ เพิ่มเติม

- : แสดงรหัสประเภท Category ตามรายการที่เลือก
- : ระบุชื่อประเภท Category Type
- : ระบุชื่อประเภท Category Type ภาษาอังกฤษ
  - : ระบุรายละเอียดเพิ่มเติม (ถ้ามี)

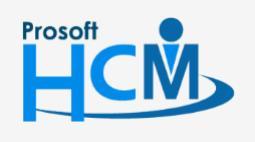

♀ 2571/1 ซอฟท์แวร์รีสอร์ท ถนนรามคำแหง แขวงหัวหมาก เขตบางกะปี กรุงเทพฯ 10240

287 หมู่ 5 ต.สันทรายน้อย อ.สันทราย จ.เชียงใหม่ 50210

02-402-6560, 081-359-7687

support@prosofthcm.com

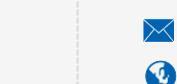

# เมนูกำหนด Category

ใช้สำหรับกำหนดชื่อหมวดย่อยของ Category Type โดยการกำหนด Category จะอ้างอิงจาก category Type เช่น ประเภท(ยานพาหนะ, เครื่องใช้สำนักงาน), ยี่ห้อ(Toyota, Samsung), รุ่น (Camry, Samsung S5), ขนาด(ใหญ่, กลาง,เล็ก) เป็นต้น เพื่อให้ง่ายในการจัดการและตรวจสอบข้อมูลของทรัพย์สิน

ผู้ใช้สามารถเข้าถึงหน้าจอได้โดยเลือก "Setup" > "กำหนด Category" จากนั้นจะปรากฏหน้าจอกำหนด Category ดังรูป

#### กำหนด Category : List

| nh | иия Category        |                    |                     |                     | 💌 - + x                              |
|----|---------------------|--------------------|---------------------|---------------------|--------------------------------------|
| n  | าหนด Category       |                    |                     |                     |                                      |
| 2  | New 📝 Edit 💥 Delete |                    |                     |                     | 🔣 Choose Column 🖓 Export 📓 Options 🗸 |
|    |                     |                    |                     |                     |                                      |
|    | ok for Nonua        | •                  |                     | Find View           |                                      |
|    | รทัส Category       | ชื่อ Category      | ชื่อ Category (Eng) | ชื่อประเภท Category | Category ที่ได้เวง                   |
| >  | CAT-001             | เครื่องใช้สำนักงาน |                     | ประเภทของทรัพย์สิน  | Category ที่ไม่ใช้งาน                |
|    | CAT-002             | ยานพาหนะ           |                     | ประเภทของทรัพย์สิน  |                                      |
|    | CAT-003             | ACER               |                     | อีพ้อ               |                                      |
|    | CAT-004             | IPHONE             |                     | อี่ห้อ              |                                      |
|    | CAT-005             | MAZDA              |                     | ยี่ห้อ              |                                      |
|    | CAT-006             | HONDA              |                     | อีพ้อ               |                                      |
|    | CAT-007             | TOYOTA             |                     | ยี่ห้อ              |                                      |
|    | CAT-008             | ASPRICE501         |                     | จุ่น                |                                      |
|    | CAT-009             | 18                 |                     | รุ่น                |                                      |
|    | CAT-010             | Mazda 2            |                     | จุ่น                |                                      |
|    | CAT-011             | CIVIC              |                     | รุ่น                |                                      |
|    | CAT-012             | Camry              |                     | จุ่น                |                                      |
|    | CAT-013             | ศา                 |                     | a -                 |                                      |
|    | CAT-014             | LOID               |                     | a                   |                                      |
|    | CAT-015             | 6112<br>6          |                     | a<br>               |                                      |
|    | CAI-016             | Apple              |                     | GND                 |                                      |
|    | CAT-030             | Sumsung            | Sumsung             | อพอ                 |                                      |

#### กำหนด Category : Tab General

Prosof

ระบบจะแสดงหน้าจอรายละเอียดของ Category ผู้ใช้ต้องกรอกข้อมูลในหัวข้อที่เป็น <mark>สีแดง</mark> ให้ครบถ้วน ดังนี้

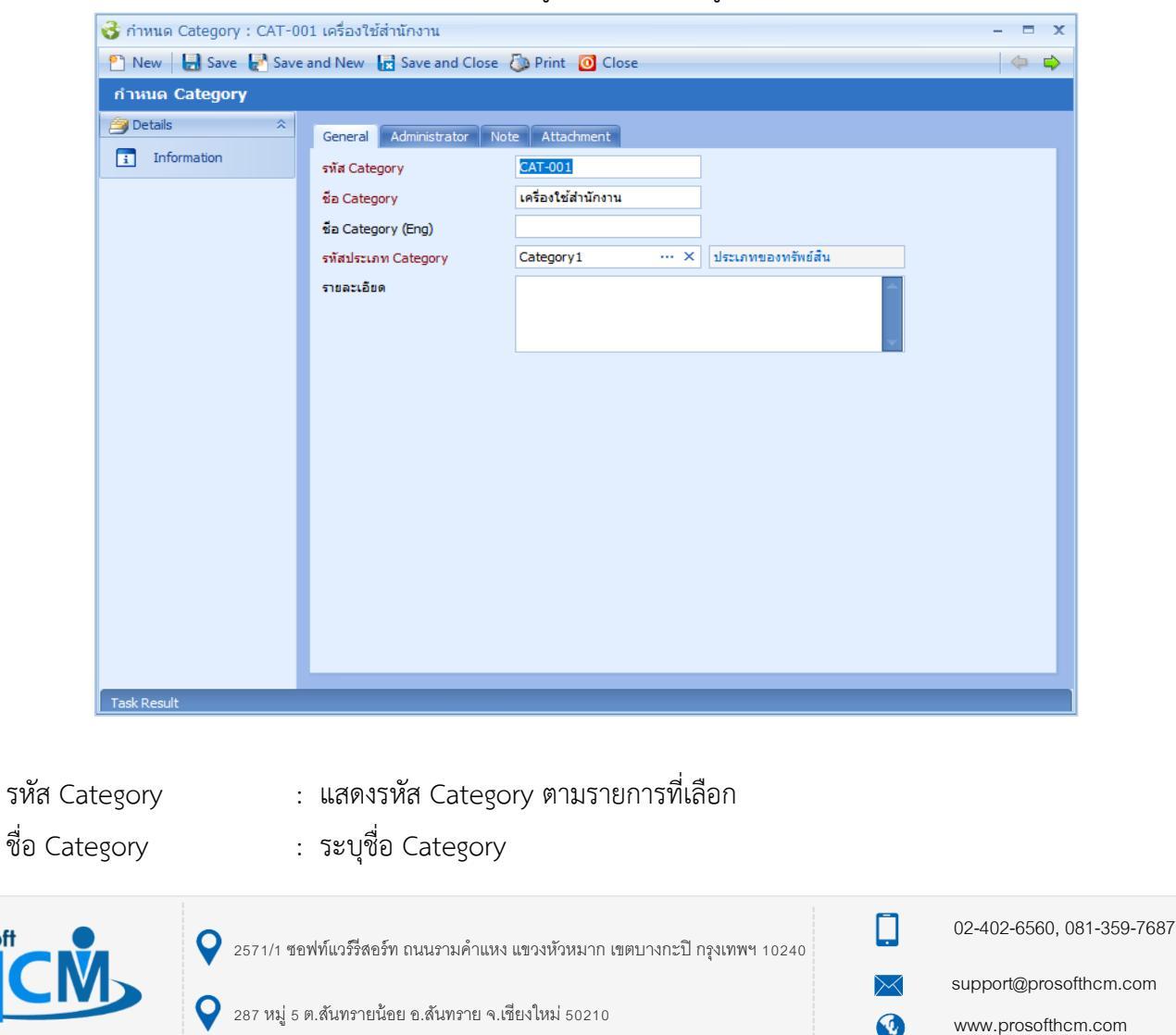

| ชื่อ Category (Eng) | : | ระบุชื่อ Category ภาษาอังกฤษ                  |
|---------------------|---|-----------------------------------------------|
| รหัสประเภท Category | : | เลือกประเภท Category อ้างอิงจาก Category Type |
| รายละเอียด          | : | ระบุรายละเอียดเพิ่มเติม (ถ้ามี)               |

# เมนูกำหนด Product

ใช้สำหรับกำหนดรายการและคุณสมบัติของทรัพย์สินที่มีการใช้งานในองค์กร เช่น Computer, Notebook, Mobile, Car เป็นต้น เพื่อให้ง่ายต่อการจัดการและตรวจสอบข้อมูลของทรัพย์สิน

ผู้ใช้สามารถเข้าถึงหน้าจอได้โดยเลือก "Setup" > "กำหนด Product" จากนั้นจะปรากฏหน้าจอกำหนด Product ดังรูป

#### กำหนด Product : List

| ก่ | ทหนด Product        |              |                    |           |          |                                |                                       |
|----|---------------------|--------------|--------------------|-----------|----------|--------------------------------|---------------------------------------|
| 2  | New 📝 Edit 💥 Delete |              |                    |           |          | 8                              | 🖁 Choose Column  🍪 Export 📓 Options 🗸 |
| Lo | ok for ทั้งหมด      | •            |                    | S Find    | View     | 🕨 แสดงทั้งหมด                  |                                       |
|    | รทัส Product        | ชื่อ Product | ชื่อ Product (Eng) | ประเภท    | หน่วยนับ | — แสดงทงหมด<br>Product ที่ใช้ง | าน                                    |
| >  | Pro-001             | คอมพิวเตอร์  | Computer           | ทรัพย์สิน | ชุด      | Product ที่ไม่ไ                | ไข้งาน                                |
|    | Pro-002             | รถยนต์       |                    | ทรัพย์สิน | ค้น      |                                | Product ที่ใช้งาน                     |
|    | Pro-003             | โทรศัพท์     |                    | ทรัพย์สิน | เครื่อง  |                                | Product ที่ใช้งาน                     |
|    | Pro-004             | วิทยุสือสาร  | Radio              | ทรัพย์สิน | เครื่อง  |                                | Product ที่ใช้งาน                     |
|    |                     |              |                    |           |          |                                |                                       |

#### กำหนด Product : Tab General

Prosof

ระบบจะแสดงหน้าจอรายละเอียดของ Product ผู้ใช้ต้องกรอกข้อมูลในหัวข้อที่เป็น <mark>สีแดง</mark> ให้ครบถ้วน ดังนี้

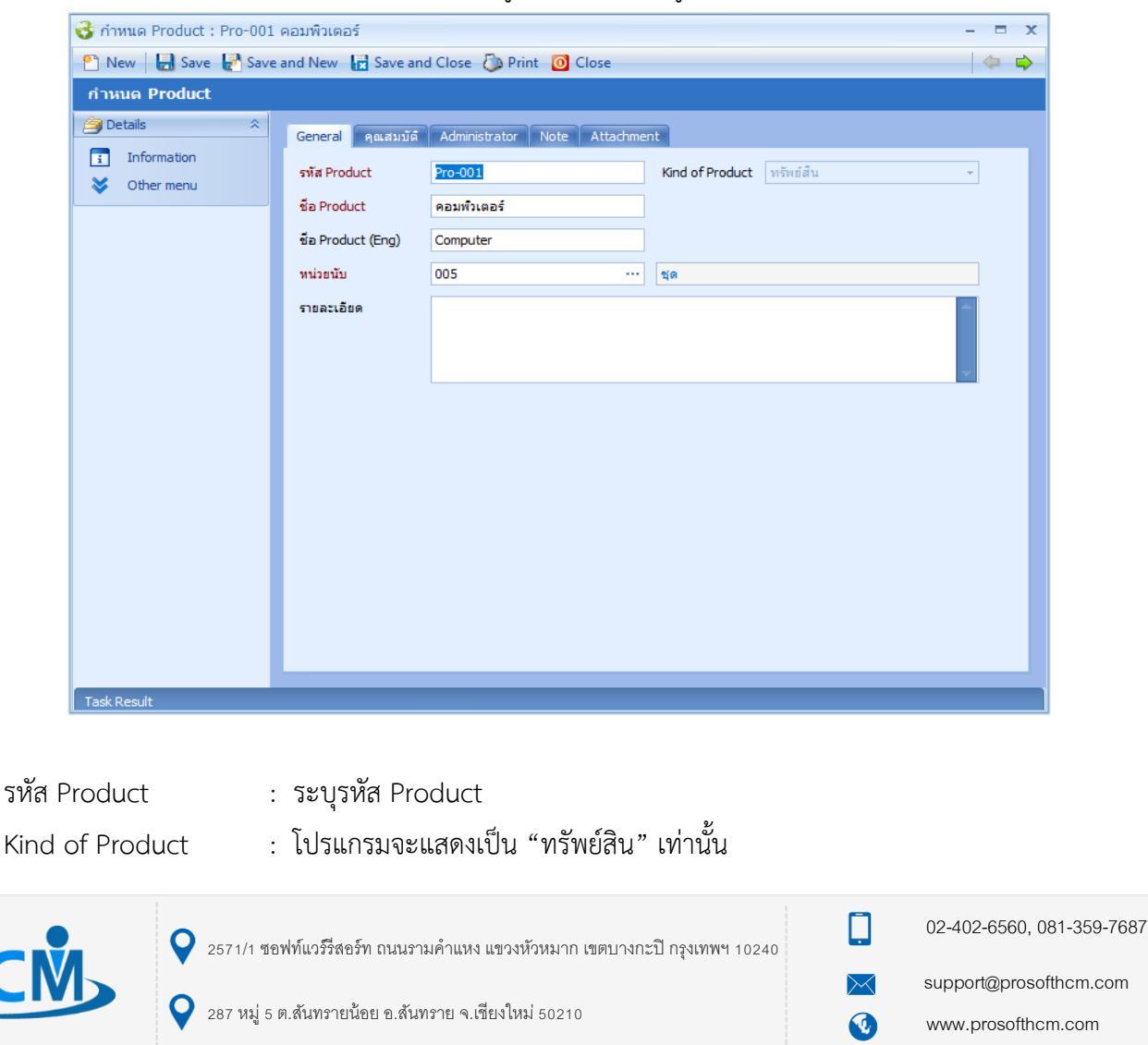

| ชื่อ Product       | : ระบุชื่อ |
|--------------------|------------|
| ชื่อ Product (Eng) | : ระบุชื่อ |
| หน่วยนับ           | : เลือกหน่ |

- Product
  - Product ภาษาอังกฤษ
  - ่วยนับที่ตรงกับการใช้งานของ Product

รายละเอียด

: ระบุรายละเอียดเพิ่มเติม (ถ้ามี)

## กำหนด Product : Tab คุณสมบัติ

| 😚 กำหนด Product : Pro-001 คอมพิวเตอร์ 🧼 – 🗖 🗙 |                                                             |                                           |             |   |  |  |
|-----------------------------------------------|-------------------------------------------------------------|-------------------------------------------|-------------|---|--|--|
| 📍 New 🛛 🛃 Save 🛃 Save                         | 🖺 New 🛛 🛃 Save and New 🙀 Save and Close 🧔 Print 🧿 Close 🧔 💠 |                                           |             |   |  |  |
| กำหนด Product                                 |                                                             |                                           |             |   |  |  |
| j Details ☆                                   | Gene                                                        | ral auguită Administrator Note Attachment |             |   |  |  |
| Information                                   |                                                             | ชื่อคณสมบัติ                              | ศ้าอธิบาย   |   |  |  |
| 😻 Other menu                                  | ≥1                                                          | CPU                                       | CPU Core i8 |   |  |  |
|                                               | 2                                                           | Ram                                       | Ram 4 GB    |   |  |  |
|                                               | 3                                                           |                                           |             |   |  |  |
|                                               | 4                                                           |                                           |             |   |  |  |
|                                               | 5                                                           |                                           |             |   |  |  |
|                                               | 6                                                           |                                           |             |   |  |  |
|                                               | 7                                                           |                                           |             |   |  |  |
|                                               | 8                                                           |                                           |             |   |  |  |
|                                               | 9                                                           |                                           |             |   |  |  |
|                                               | 10                                                          |                                           |             |   |  |  |
|                                               | 12                                                          |                                           |             |   |  |  |
|                                               | 13                                                          |                                           |             |   |  |  |
|                                               | 14                                                          |                                           |             |   |  |  |
|                                               | 15                                                          |                                           |             |   |  |  |
|                                               | 16                                                          |                                           |             | _ |  |  |
|                                               | 17                                                          |                                           |             |   |  |  |
|                                               | 18                                                          |                                           |             |   |  |  |
|                                               | 19                                                          |                                           |             |   |  |  |
|                                               | 144 44                                                      | Record 1 of 19  H H H + -                 | ·           |   |  |  |
|                                               | _                                                           |                                           |             |   |  |  |
| Task Result                                   |                                                             |                                           |             |   |  |  |

ชื่อคุณสมบัติ : ระบุชื่อคุณสมบัตรของทรัพย์สิน

: ระบุรายละเอียดของชื่อคุณสมบัติ

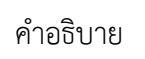

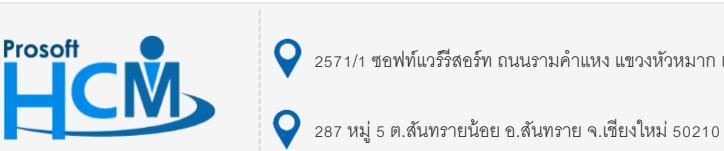

♀ 2571/1 ซอฟท์แวร์รีสอร์ท ถนนรามคำแหง แขวงหัวหมาก เขตบางกะปี กรุงเทพฯ 10240

 $\succ$ 

Q

02-402-6560, 081-359-7687

support@prosofthcm.com

# เมนูกำหนด Items

ใช้สำหรับกำหนดรายการ รายละเอียด คุณสมบัติของทรัพย์สินและสวัสดิการที่พนักงานจะได้รับเมื่อถือครองทรัพย์สิน ที่มีการใช้งานในองค์กร เช่น NoteBook ยี่ห้อ Acet รุ่น Asprise 505 เป็นต้น

ผู้ใช้สามารถเข้าถึงหน้าจอได้โดยเลือก "Setup" > "กำหนด Items" จากนั้นจะปรากฏหน้าจอกำหนด Items ดังรูป

#### กำหนด Item : List

| ń  | าหนด Items          |                 |                  |           |                                |                                       |
|----|---------------------|-----------------|------------------|-----------|--------------------------------|---------------------------------------|
| 2  | New 📝 Edit 💥 Delete |                 |                  |           |                                | 🖁 Choose Column  🚳 Export 📓 Options 🗸 |
| Lo | ook for ทั้งหมด     | •               |                  | Sec. Find | View 🏲 Items ที่ใช้งาน         | -                                     |
|    | รพัส Items          | ชื่อ Items      | ชื่อ Items (Eng) | หน่วยนับ  | ชื่อ Produc 🎫 Items ที่ใช้งาน  |                                       |
| >  | Item-001            | ACER-ASPRICE501 | ACER-ASPRICE501  | ชุด       | คอมพิวเตอร์ 🏲 Items ที่ไม่ใช่ง | e114                                  |
|    | Item-002            | IPHONE 8        |                  | เครื่อง   | โทรศัพท์                       | Items ที่ใช้งาน                       |
|    | Item-003            | Mazda 2         |                  | คัน       | รถยนต์                         | Items ที่ใช้งาน                       |
|    | Item-004            | Toyota Camry    |                  | ค้น       | รถยนต์                         | Items ที่ใช้งาน                       |
|    | Item-005            | Honda CIVIC     |                  | คัน       | รถยนต์                         | Items ที่ใช้งาน                       |
|    | Item-006            | Sumsung Radio   | Sumsung Radio    | เครื่อง   | วิทยุสือสาร                    | Items ที่ใช้งาน                       |

#### กำหนด Items : Tab General

ระบบจะแสดงหน้าจอรายละเอียดของ Items ผู้ใช้ต้องกรอกข้อมูลในหัวข้อที่เป็น <mark>สีแดง</mark> ให้ครบถ้วน ดังนี้

| 🕃 กำหนด Items : Item-001 ACER-ASPRICE501 – 🗉 🗙 |                                |                                           |                               |  |     |
|------------------------------------------------|--------------------------------|-------------------------------------------|-------------------------------|--|-----|
| 🎦 New 🛛 🛃 Save 🛃 Save                          | and New 📘 Save                 | and Close 🧔 Print 🧿 Close                 | •                             |  | - 🔶 |
| กำหนด Items                                    |                                |                                           |                               |  |     |
| Details    Details                             | General คุณสมบั<br>รพัส Items  | ัติ รูปภาพ สวัสติการที่ได้รับ<br>[tem-001 | Administrator Note Attachment |  |     |
| • • • • • • • • • • • • • • • • • • • •        | ชื่อ Items<br>ชื่อ Items (Eng) | ACER-ASPRICE501<br>ACER-ASPRICE501        |                               |  |     |
|                                                | รทัส Product                   | Pro-001                                   | คอมพิวเตอร์                   |  |     |
|                                                | รายละเอียด                     |                                           |                               |  |     |
|                                                | Product Categories             |                                           |                               |  |     |
|                                                | ประเภทของทรัพย์                | CAT-001                                   | เครื่องใช้สำนักงาน            |  |     |
|                                                | ขี่ห้อ                         | CAT-003                                   | ACER                          |  |     |
|                                                | รุ่น                           | CAT-008                                   | ASPRICE501                    |  |     |
|                                                | ลี                             | CAT-013                                   | ดำ                            |  |     |
|                                                | Category5                      |                                           |                               |  |     |
|                                                | Category6                      |                                           |                               |  |     |
|                                                | Category7                      |                                           |                               |  |     |
|                                                | Category8                      |                                           |                               |  |     |
|                                                | Category9                      |                                           |                               |  |     |
|                                                |                                |                                           |                               |  |     |
|                                                |                                |                                           |                               |  |     |
|                                                |                                |                                           |                               |  |     |
|                                                |                                |                                           |                               |  |     |
| Task Result                                    |                                |                                           |                               |  |     |

| รหัส Items       | :  | ระบุรหัส Items                        |
|------------------|----|---------------------------------------|
| ชื่อ Items       | :  | ระบุชื่อ Items                        |
| ชื่อ Items (Eng) | :  | ระบุชื่อ Items ภาษาอังกฤษ             |
| รายละเอียด       | :  | ระบุรายละเอียดเพิ่มเติม (ถ้ามี)       |
| Product Categ    | or | es : ระบุรายละเอียดประเภทของทรัพย์สิน |

♀ 287 หมู่ 5 ต.สันทรายน้อย อ.สันทราย จ.เชียงใหม่ 50210

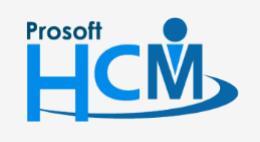

♀ 2571/1 ซอฟท์แวร์รีสอร์ท ถนนรามคำแหง แขวงหัวหมาก เขตบางกะปี กรุงเทพฯ 10240

02-402-6560, 081-359-7687

support@prosofthcm.com

#### กำหนด Items : Tab คุณสมบัติ

| New 🔚 Save 🛃 | Save and Ne | w 🛃 Save and Close 🥼 Print 🧿 Close                              |             |  |
|--------------|-------------|-----------------------------------------------------------------|-------------|--|
| าหนด Items   |             |                                                                 |             |  |
| Details      | * Gene      | ral คณสมบัติ รปภาพ สวัสติการที่ได้รับ Administrator Note Attach | ment        |  |
| Information  |             | นี้อคณสมบัติ                                                    | ศาอธิบาย    |  |
| Other menu   | >1          | CPU                                                             | CPU Core i8 |  |
|              | 2           | Ram                                                             | Ram 4 GB    |  |
|              | 3           |                                                                 |             |  |
|              | 4           |                                                                 |             |  |
|              | 5           |                                                                 |             |  |
|              | 6           |                                                                 |             |  |
|              | 7           |                                                                 |             |  |
|              | 8           |                                                                 |             |  |
|              | 9           |                                                                 |             |  |
|              | 10          |                                                                 |             |  |
|              | 11          |                                                                 |             |  |
|              | 12          |                                                                 |             |  |
|              | 13          |                                                                 |             |  |
|              | 14          |                                                                 |             |  |
|              | 15          |                                                                 |             |  |
|              | 16          |                                                                 |             |  |
|              | 1/          |                                                                 |             |  |
|              | 18          |                                                                 |             |  |
|              | 19          |                                                                 |             |  |
|              | 20          |                                                                 |             |  |
|              | 22          |                                                                 |             |  |
|              | 23          |                                                                 |             |  |
|              | 24          |                                                                 |             |  |
|              | 25          |                                                                 |             |  |
|              | 26          |                                                                 |             |  |
|              |             | 1                                                               |             |  |
|              | 144 44      |                                                                 |             |  |

ชื่อคุณสมบัติ : แสดงชื่อคุณสมบัติตามการเลือกรหัส Product คำอธิบาย : แสดงชื่อคำอธิบายตามการเลือกรหัส Product

#### กำหนด Items : Tab รูปภาพ

| 🥳 กำหนด Items : Item-001 A<br>🎦 New   🛃 Save 🛃 Save : | CER-ASPRICE501<br>and New 🔄 Save and Close 🧔 Print 🧿                   | Close | - = )<br>  (+ ) |  |  |
|-------------------------------------------------------|------------------------------------------------------------------------|-------|-----------------|--|--|
| finaua Items                                          | e and New 🔓 Save and Close 🖗 Print 🕜 Close                             |       |                 |  |  |
|                                                       | Epglanw           > 1         Accr           2         nnn           3 |       |                 |  |  |

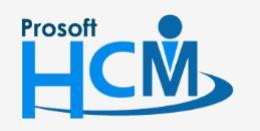

**Q** 2571/1 ซอฟท์แวร์รีสอร์ท ถนนรามคำแหง แขวงหัวหมาก เขตบางกะปี กรุงเทพฯ 10240

♀ 287 หมู่ 5 ต.สันทรายน้อย อ.สันทราย จ.เชียงใหม่ 50210

02-402-6560, 081-359-7687

support@prosofthcm.com

www.prosofthcm.com

 $\succ$ 

| ชื่อรูปภาพ  | : ระบุจิ           | ชื่อรูปภาพ                                    |
|-------------|--------------------|-----------------------------------------------|
| รายละเอียด  | :                  | รายละเอียดเพิ่มเติมให้กับรูปภาพ               |
| Default     | : เลือก            | 🗹 เพื่อต้องการให้รูปภาพที่เลือกแสดงเป็นรูปแรก |
| Add Picture | : เพิ่มรู          | ปภาพที่เลือก                                  |
| Add         | Image              | : เพิ่มรูปภาพที่เลือก                         |
| Clear       | <sup>-</sup> Image | : ลบรูปภาพที่เลือก                            |
| Resto       | ore                | lmage : นำรูปภาพที่ลบล่าสุดกลับมา             |
| Print       |                    | : สั่งพิมพ์รูปภาพ                             |
| Сору        | ' Image            | : ทำสำเนารูปภาพเก็บไว้                        |
| Paste       | e Image            | : วางรูปภาพที่สำเนา                           |
| Style       |                    | : รูปแบบการแสดงรูปภาพแบบต่าง ๆ                |

## กำหนด Items : Tab สวัสดิการที่ได้รับ

| 子 กำหนด Items : Item-00 | 1 ACER-A   | ASPRICE501                       | _                                |            | - = 3          |
|-------------------------|------------|----------------------------------|----------------------------------|------------|----------------|
| 💾 New 🛛 🛃 Save 🛃 Sa     | ive and Ne | ew 🔚 Save and Close 🝈 Print 🚺    | Close                            |            | ¢ 📫            |
| กำหนด Items             |            |                                  |                                  |            |                |
| 🎒 Details 🛛 🕆           | Gene       | ral คุณสมบัติ รูปภาพ สวัสดิการที | ใดรับ Administrator Note Attachn | nent       |                |
| Information             |            | รหัสสวัสดิการ                    | ชื่อสวัสดิการ                    | รายละเอียด | สถานะสวัสดิการ |
| 😻 Other menu            | > 1        | B004 ···                         | • อุปกรณ์คอมพิวเตอร์             |            | ใช้งานปกติ     |
|                         | 2          |                                  |                                  |            |                |
|                         | 3          |                                  |                                  |            |                |
|                         | 4          |                                  |                                  |            |                |
|                         | 5          |                                  |                                  |            |                |
|                         | 6          |                                  |                                  |            |                |
|                         | 7          |                                  |                                  |            |                |
|                         | 8          |                                  |                                  |            |                |
|                         | 9          |                                  |                                  |            |                |
|                         | 10         |                                  |                                  |            |                |
|                         | 11         |                                  |                                  |            |                |
|                         | 12         |                                  |                                  |            |                |
|                         | 13         |                                  |                                  |            |                |
|                         | 14         |                                  |                                  |            |                |
|                         | 15         |                                  |                                  |            |                |
|                         | 16         |                                  |                                  |            |                |
|                         | 1/         |                                  |                                  |            |                |
|                         | 18         |                                  |                                  |            |                |
|                         | 19         |                                  |                                  |            |                |
|                         | 20         |                                  |                                  |            |                |
|                         | 21         |                                  |                                  |            |                |
|                         | 23         |                                  |                                  |            |                |
|                         | 24         |                                  |                                  |            |                |
|                         | 25         |                                  |                                  |            |                |
|                         | 26         |                                  |                                  |            |                |
|                         |            |                                  |                                  |            |                |
|                         | 144 44     | 1 Record 1 of 26 b bb bb + -     | 4                                |            |                |
|                         |            |                                  |                                  |            |                |
| ask Result              |            |                                  |                                  |            |                |

รหัสสวัสดิการ : เลือกรหัสสวัสดิการจากการกำหนดเงื่อนไขสวัสดิการใน Welfare

ชื่อสวัสดิการ : แสดงรหัสสวัสดิการตามการเลือกรหัสสวัสดิการ

♀ 287 หมู่ 5 ต.สันทรายน้อย อ.สันทราย จ.เชียงใหม่ 50210

รายละเอียด : ระบุรายละเอียดของสวัสดิการ

สถานะสวัสดิการ : แสดงสถานะของสวัสดิการที่เลือกว่าเป็นใช้งานปกติ หรือไม่ใช้งาน

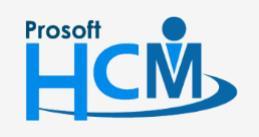

♀ 2571/1 ซอฟท์แวร์รีสอร์ท ถนนรามคำแหง แขวงหัวหมาก เขตบางกะปี กรุงเทพฯ 10240

02-402-6560, 081-359-7687

support@prosofthcm.com

 $\sim$